## Empêcher les appareils CrowdStrike d'une détection

Publié: 2024-08-08

Vous pouvez initier le confinement des appareils CrowdStrike participant à une détection de sécurité. Le confinement empêche les appareils d'établir des connexions avec d'autres appareils de votre réseau.

Une fois que vous avez initié le confinement à la suite d'une détection, une demande est envoyée à CrowdStrike Falçon pour contenir les appareils et le statut Containment Pending apparaît à côté du participant. Le statut est mis à jour à Contained uniquement lorsque le système ExtraHop reçoit une réponse de CrowdStrike.

## Avant de commencer

- Le confinement des appareils doit être activé pour Intégration à CrowdStrike Z.
- Les utilisateurs doivent avoir accès au module NDR et disposer d'un nombre d'écriture limité privilèges
   d' ou supérieur pour effectuer les tâches décrites dans ce guide.
- 1. <extrahop-hostname-or-IP-address>Connectez-vous au système ExtraHop via https://.
- 2. En haut de la page, cliquez sur Détections.
- Cliquez sur le titre d'une détection pour afficher la page détaillée de la détection. Le nombre d'appareils CrowdStrike participant à la détection apparaît dans la section Intégrations sous Track Detection.

| Track Detection                                                          |        |            |   |  |  |  |
|--------------------------------------------------------------------------|--------|------------|---|--|--|--|
| Status                                                                   |        | Assignee   |   |  |  |  |
| No Status                                                                | ø      | Unassigned | ø |  |  |  |
| Integrations                                                             |        |            |   |  |  |  |
| CrowdStrike Falcon <sup>[2]</sup> 4 participants are CrowdStrike devices |        |            |   |  |  |  |
| Contain Devices in CrowdStrike                                           |        |            |   |  |  |  |
| Actions                                                                  |        |            |   |  |  |  |
| Add to an Investigation                                                  |        |            |   |  |  |  |
| Tune Dete                                                                | ection |            |   |  |  |  |

4. Cliquez Contenir les appareils dans CrowdStrike.

La boîte de dialogue affiche les appareils CrowdStrike associés à la détection.

| Cor<br>Selec<br>initiat | <b>Contain Devices in CrowdStrike</b><br>Select CrowdStrike devices that are participants in this security detection to<br>initiate containment in CrowdStrike Falcon. |                                                              |        |                 |            |  |  |
|-------------------------|----------------------------------------------------------------------------------------------------|--------------------------------------------------------------|--------|-----------------|------------|--|--|
| <b>(</b> ∲) \           | /ІСТІМ                                                                                                    |                                                              |        |                 | Select All |  |  |
| >                       | •                                                                                                    | workstation-dev-bq5<br>192.168.20.51<br>Site: 73.239.136.185 |        |                 |            |  |  |
| 0                       | •                                                                                                    | workstation-dev-bq5<br>192.168.20.51<br>Site: 73.239.136.185 |        |                 |            |  |  |
| D                       |                                                                                                    | workstation-dev-bq5<br>192.168.20.51<br>Site: 73.239.136.185 |        |                 |            |  |  |
|                         |                                                                                                    |                                                              |        |                 |            |  |  |
|                         |                                                                                                    |                                                              | Cancel | Contain in Crov | vdStrike   |  |  |

 Sélectionnez les appareils que vous souhaitez contenir et cliquez sur Contenu dans CrowdStrike. Une demande est envoyée à CrowdStrike et le statut Containment Pending apparaît à côté de chaque participant sélectionné.

## **Prochaines étapes**

• Vérifiez le confinement de l'équipement en vérifiant son état à partir des détails de détection. L'état du confinement apparaît également dans propriétés de l'équipement .

| 🔶 VIСТІМ |                                                                                     |   |  |  |
|----------|-------------------------------------------------------------------------------------|---|--|--|
|          | workstation-dev-bq5<br>192.168.20.51<br>Site: 73.239.136.185<br>CONTAINED           | • |  |  |
|          | workstation-dev-bq5<br>192.168.20.51<br>Site: 73.239.136.185<br>CONTAINMENT PENDING | 0 |  |  |
| Ð        | workstation-dev-bq5<br>192.168.20.51<br>Site: 73.239.136.185<br>CONTAINMENT PENDING | • |  |  |

- Réessayez de contenir un équipement. Le statut Containment Pending n'apparaît plus lorsqu' une demande de confinement adressée à CrowdStrike est refusée ou expire.
- Libérez un équipement du confinement depuis la console CrowdStrike Falçon. Dans la section Intégrations, sous Détection des pistes, cliquez sur **CrowdStrike Falçon** pour ouvrir la console dans un nouvel onglet. L'état du confinement n'apparaît plus une fois que le système ExtraHop reçoit une réponse de CrowdStrike.